## に合わせてリサイズする

イト幅より大きい場合、サイト幅に合わせて自動でリサイズすることがで

囚

☆時に選択するサイトのデザイン)によっては、下記の設定箇所は表示されません。 さい。

⑤用することが可能です。お客様サイトの運用に適した方法をご利用ください。

で新規CSSを追加し、ヘッダで読み込む アップして、ヘッダで読み込む

| テンツ更新               | コミュニケーション                                                      | デザイン   | サイト基 | 本設定   | メンバー管理   | ファイルマネージャ |
|---------------------|----------------------------------------------------------------|--------|------|-------|----------|-----------|
|                     |                                                                | ページ構成  |      | 51 53 | ND ( 500 |           |
|                     |                                                                | デザイン(の | SS)  | 51.52 | MR / 2GR |           |
|                     |                                                                | レイアウト  |      | ベント   |          |           |
|                     | e.                                                             | ヘッダフッ  | タ    | ラックバッ | ック       |           |
|                     |                                                                | テンプレー  | 卜編集  |       | - 15     |           |
|                     |                                                                | ナビゲーシ  | ヨン   | 里画面QR | 7-C      |           |
| → 事業案内<br>i由HTML) → | <ul> <li>▶実績紹介</li> <li>▶自由HT</li> <li>▼TOP(自由HTML)</li> </ul> | ファイルマ  | ネージャ | 题     | モバイル版    | プレビュー     |

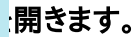

|                                        |   | < ≡•                      |
|----------------------------------------|---|---------------------------|
|                                        |   |                           |
| レイアウト                                  |   | 最終更新日時                    |
|                                        |   | 2016/01/18(月)<br>18:31:09 |
| エラーページ用                                |   | 2016/01/18(月)<br>15:54:51 |
|                                        |   | 2014/09/02(火)<br>10:43:53 |
|                                        |   | 変更不可                      |
| 省                                      | 略 |                           |
| рх т                                   |   |                           |
| レンテンツをサイト幅に会わせる<br>><br>夕画頃はリサイスされません。 |   |                           |
|                                        |   |                           |

**らせてリサイズする]にチェックを入れます。** 

ヘッダ画像のサイズがサイト幅に合わせてリサイズされます。